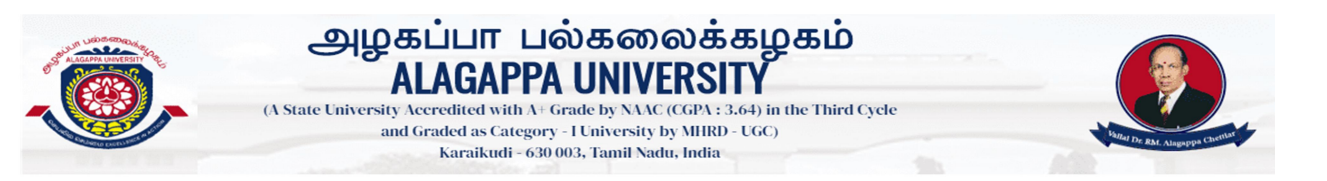

### STEP BY STEP INSTRUCTIONS FOR ONLINE EXAMINATION S FOR ONLINE PROGRAMME

### Step -1:

- So to Alagappa University Website (<u>www.alagappauniversity.ac.in</u>)
- Go to What's New Menu and Click Online Examination for Online Programme (May & December 2021)

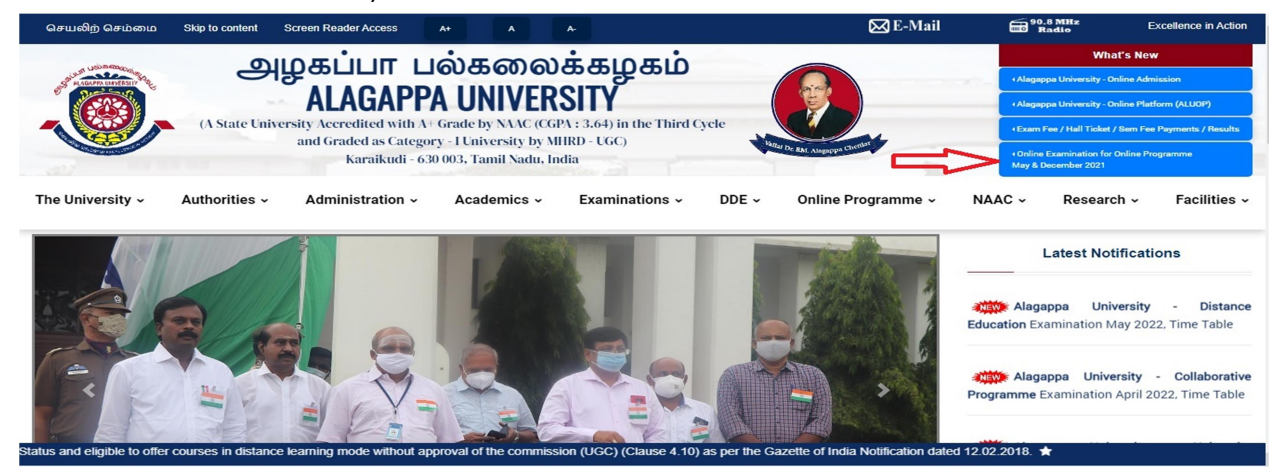

The Online Examination Portal Opens

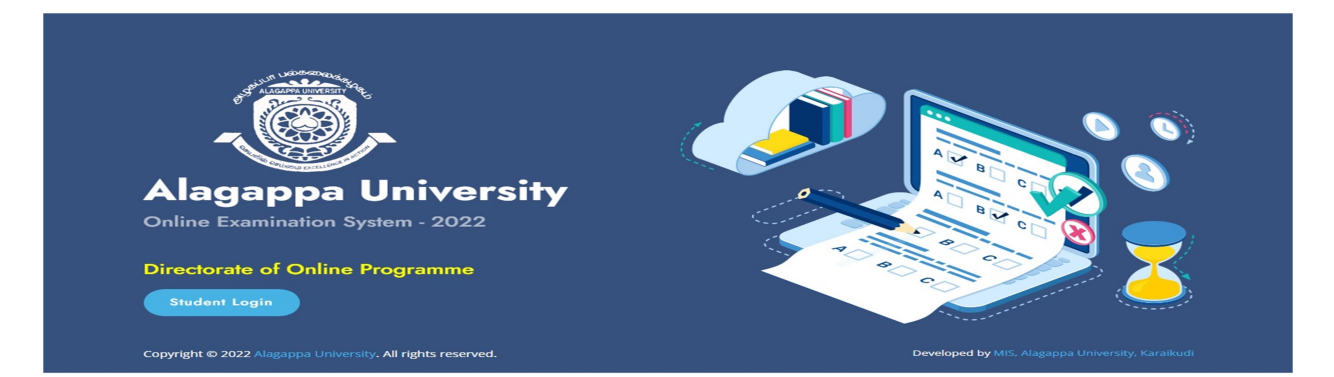

- Step -2:
- Click Student Login

| Alagappa University   Log-in to start your Examinations   REGISTER NUMBER   Enter your Register Number   DATE OF BIRTH   mm/dd/yyyy     Sign in |                                   |   |  |
|----------------------------------------------------------------------------------------------------|-----------------------------------|---|--|
| Log-in to start your Examinations REGISTER NUMBER LETTE OF BIRTH mm/dd/yyyy Sign in                                                             | Alagappa University               |   |  |
| REGISTER NUMBER                                                                                                    | Log-in to start your Examinations |   |  |
| mm/dd/yyyy                                                                                                    | REGISTER NUMBER                   | ) |  |
| Sign in                                                                                                    | mm/dd/yyyy                        |   |  |
|                                                                                                    | Sign in                           | J |  |

- > Type your Login Credentials (Register Number and date of birth) given by the University
- Click sign in

### Step -4:

| 🔇   🄀 Inbox - simbudotcon 🗙   M Ste                                                                                                    | p by Step Instruct 🗙 🛛 🚜 mis.alagappaunivers: 🗙 🗍 🚜 | mis.alagappaunivers | 🗙 🛛 🎎 mis.alagappaunivers 🗙  | B Alagappa University X | +     | $\sim$              | -             | ٥          | × |
|----------------------------------------------------------------------------------------------------|-----------------------------------------------------|---------------------|------------------------------|-------------------------|-------|---------------------|---------------|------------|---|
| $\leftrightarrow$ $\rightarrow$ $\mathbf{C}$ $\hat{\mathbf{e}}$ mis.alagappauniversit                                                                                                    | ty.ac.in/aluope_local/student_login.php             |                     |                              |                         | e i   | 2 4                 | * 0           | ی ا        | : |
| The second second secon | Welcome to Alagappa University Online               | Examinations Sys    | stem : Mr. / Ms. SILAMBARASA | NN (5211010001 )        |       |                     | 2             |            | ^ |
| lome                                                                                                    | Name of the Candidate                               | :                   | SILAMBARASAN N               |                         |       |                     |               |            |   |
| - PRE-EXAMINATIONS                                                                                                    | Register Number                                     | :                   | 5211010001                   |                         |       |                     |               |            |   |
| 📰 e-Hall Ticket                                                                                                    | Course Code                                         | :                   | 01                           |                         |       |                     |               |            |   |
| a Annexure                                                                                                    | Name of the Programme                               | :                   | BACHELOR OF ARTS IN TAM      | MIL                     |       |                     |               |            |   |
| JPG To PDF                                                                                                    |                                                     |                     | <u>^</u>                     |                         |       |                     |               |            |   |
| - EXAMINATIONS                                                                                                    |                                                     |                     | 公                            |                         |       |                     |               |            |   |
| Download Question     Paper                                                                                                    |                                                     |                     |                              |                         |       |                     |               |            | 1 |
| Part - A : Submit MCQ     Answers [1 to 33]                                                                                                    |                                                     |                     |                              |                         |       |                     |               |            | 1 |
| Part - B :Upload<br>Subjective Answer File<br>[34 to 40]                                                                                                    |                                                     |                     |                              |                         |       |                     |               |            | - |
| 🖻 Step by Step Instdocx 🧄 🗐                                                                                                    | Block List-CP.xlsx ^ 🖪 mock test for                | r decepdf \land     | faculty (1).csv              | Alagappa Universit      | pdf ^ |                     | She           | ow all     | × |
| 📲 A 単 💁 🔮                                                                                                    | ) 尽 🤌 🐁 💿 🗾                                         | ø 🖪 🖪               |                              |                         | ^     | 토고 ( <mark>8</mark> | 4:55<br>5/20/ | PM<br>2022 | 4 |

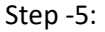

- Click 'e-Hall Ticket' Menu to verify the subjects and date & Time of the Examinations
- You can take printout if needed

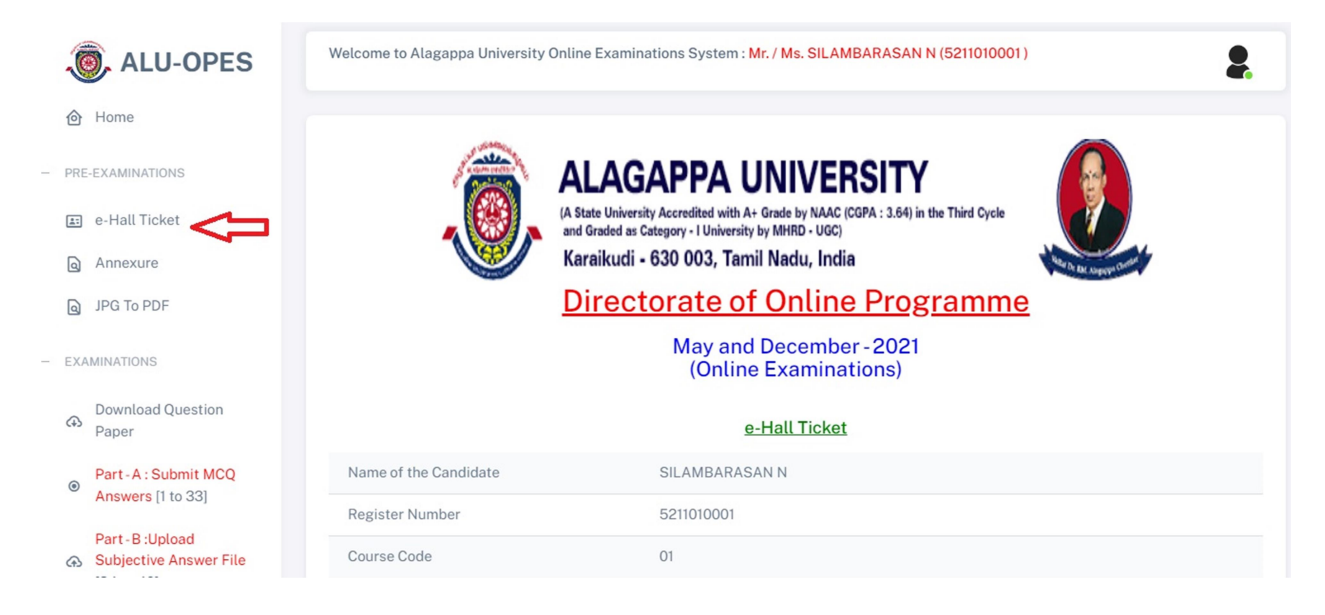

## Step -6:

- Click 'Annexure' Menu
- Click 'Download Annexure' Annexure with details required to be filled and to be enclosed as the first page along with the subjective answer script to be uploaded in the pdf format on each day of examination

|          | ALU-OPES                                                  | Welcome to Alagappa University Online Examinations System : Mr. / Ms. SILAMBARASAN N (5211010001) |
|----------|-----------------------------------------------------------|---------------------------------------------------------------------------------------------------|
|          | Home                                                      | Click here to Download Annexure                                                                   |
| - PRE    | E-EXAMINATIONS                                            | $\mathbf{\hat{U}}$                                                                                |
| <u>1</u> | e-Hall Ticket                                             |                                                                                                   |
| ٩        |                                                           |                                                                                                   |
| ٩        | JPG To PDF                                                |                                                                                                   |
| — EX/    | AMINATIONS                                                |                                                                                                   |
| 43       | Download Question<br>Paper                                |                                                                                                   |
| ۲        | Part - A : Submit MCQ<br>Answers [1 to 33]                |                                                                                                   |
| æ        | Part - B : Upload<br>Subjective Answer File<br>[34 to 40] |                                                                                                   |

# Step -7:

- On the day of examination Click 'Download Question Paper' Menu you can view the question paper for the subject you shall be appearing for on the particular day of examination
- > You can download questions paper at 11.50 am (IST) onwards

| Ĩ         | ALU-OPES                                   | Welcome to Alagappa University Online Examinations System : Mr. / Ms. SILAMBARASAN N (5211010001) |                         |                         |                     |                |                         |  |
|-----------|--------------------------------------------|---------------------------------------------------------------------------------------------------|-------------------------|-------------------------|---------------------|----------------|-------------------------|--|
| 0         | Home                                       | SL.<br>NO                                                                                         | SUBJECT/<br>COURSE CODE | SUBJECT/ COURSE<br>NAME | DATE AND TIME (IST) | EXAM<br>STATUS | QUESTION PAPER DOWNLOAD |  |
| - PRE     | EXAMINATIONS                               |                                                                                                   |                         | DUCINICO                | 00.05.0000.05.00.00 |                |                         |  |
| <u>*:</u> | e-Hall Ticket                              | 1                                                                                                 | 12311                   | COMMUNICATION           | 07:00:00pm (IST)    | On Going       | Download Question Paper |  |
|           | Annexure                                   |                                                                                                   |                         |                         |                     |                | $\wedge$                |  |
| ٩         | JPG To PDF                                 |                                                                                                   |                         |                         |                     |                |                         |  |
| - EXA     | MINATIONS                                  |                                                                                                   |                         |                         |                     |                |                         |  |
| ⊕         | Download Question                          | l.                                                                                                |                         |                         |                     |                |                         |  |
| ۲         | Part - A : Submit MCQ<br>Answers [1 to 33] |                                                                                                   |                         |                         |                     |                |                         |  |
| æ         | Part - B :Upload<br>Subjective Answer File |                                                                                                   |                         |                         |                     |                |                         |  |

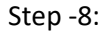

 Click 'Part – A: Submit MCQ Answers' Menu (You can submit your MCQ answers from 12.00 pm(IST) onwards

## Note:

(i)Answer all the 33 MCQs.

(ii) No negative marks shall be awarded.

| 🖲 ALU-OPES                                                                                                    | Welcome          | e to Alagappa Unive                                                                                                    | 1)                                                                                                    |                                                                                        | 2                                                                                                    |                                                                                                    |                                                                                             |                                                                         |
|----------------------------------------------------------------------------------------------------|------------------|----------------------------------------------------------------------------------------------------|----------------------------------------------------------------------------------------------------|----------------------------------------------------------------------------------------|----------------------------------------------------------------------------------------------------|----------------------------------------------------------------------------------------------------|---------------------------------------------------------------------------------------------|-------------------------------------------------------------------------|
|                                                                                                    | SL.<br>NO        | SUBJECT/<br>COURSE CODE                                                                                                    | SUBJECT/ COURSE<br>NAME                                                                                                    | DATE AND TIME (IST)                                                                    | EXAM<br>STATU:                                                                                                    | 6                                                                                                    | MCQ ANSWERS                                                                                 | SUBMIT                                                                  |
| PRE-EXAMINATIONS     E-Hall Ticket                                                                                                    | 1                | 12311                                                                                                    | BUSINESS                                                                                                    | 20-05-2022 05:00:00pm-<br>07:00:00pm((ST)                                              | On Goin                                                                                                    | g                                                                                                    | Click Here to S                                                                             | Submit                                                                  |
| Annexure                                                                                                    |                  |                                                                                                    | connormor norm                                                                                                    | er looioopin(er)                                                                       |                                                                                                    |                                                                                                    |                                                                                             |                                                                         |
| JPG To PDF                                                                                                    |                  |                                                                                                    |                                                                                                    |                                                                                        |                                                                                                    |                                                                                                    | പ                                                                                           |                                                                         |
| - EXAMINATIONS                                                                                                    |                  |                                                                                                    |                                                                                                    |                                                                                        |                                                                                                    |                                                                                                    |                                                                                             |                                                                         |
| Download Question     Paper                                                                                                    |                  |                                                                                                    |                                                                                                    |                                                                                        |                                                                                                    |                                                                                                    |                                                                                             |                                                                         |
| Part - A : Submit MCQ     Answers [1 to 33]                                                                                                    |                  |                                                                                                    |                                                                                                    |                                                                                        |                                                                                                    |                                                                                                    |                                                                                             |                                                                         |
| Part - B :Upload<br>Subjective Answer File<br>[34 to 40]                                                                                                    |                  |                                                                                                    |                                                                                                    |                                                                                        |                                                                                                    |                                                                                                    |                                                                                             |                                                                         |
|                                                                                                    |                  |                                                                                                    |                                                                                                    |                                                                                        |                                                                                                    |                                                                                                    |                                                                                             |                                                                         |
| ALU-OPES Home                                                                                                    | Welcome          | to Alagappa Univer                                                                                                    | sity Online Examinations Sys                                                                                                    | ttem : Mr. / Ms. SILAMBARASAN                                                          | I N (521101000<br>0PTION<br>A                                                                                                    | DOPTINE<br>B                                                                                                    | OPTION                                                                                      | OPTION<br>D                                                             |
| <ul> <li>➢ ALU-OPES</li> <li>➢ Home</li> <li>PRE-EXAMINATIONS</li> </ul>                                                                                                    | Welcome          | to Alagappa Univer<br>Click Here                                                                                                    | sity Online Examinations Sys                                                                                                    | tem : Mr. / Ms. SILAMBARASAN                                                           | OPTION<br>A<br>OA                                                                                                    | ортан<br>ортан<br>в                                                                                                    | C C                                                                                         | OPTION<br>D<br>D                                                        |
| <ul> <li>ALU-OPES</li> <li>Home</li> <li>PRE-EXAMINATIONS</li> <li>e-Hall Ticket</li> <li>Annexure</li> </ul>                                                                                                    | Welcome          | to Alagappa Univer<br>Click Here<br>01<br>ONLINE FROM<br>Sample Quents                                                                                                    | Sity Online Examinations Sys<br>Show Questions<br>StatCod<br>200111<br>SRAMME EXAMINATIONS<br>& Paper for Mode Online Test                                                                                                    | QN. NO<br>Qn. No. 1<br>Qn. No. 2                                                       | OPTION<br>A<br>OA                                                                                                    | OPTIN<br>OPTIN<br>OB                                                                                                    | OPTION<br>C<br>C<br>C<br>C                                                                  | OPTION<br>D<br>OD                                                       |
| ALU-OPES     Home     PRE-EXAMINATIONS     e-Hall Ticket     Annexure     JPG To PDF                                                                                                    | Welcome          | to Alagappa Univer<br>Click Here<br>D<br>ONLINE FROM<br>Sample Questio<br>May 30<br>(Gr.<br>Envire                                                                                                    | sity Online Examinations Sys<br>Show Questions<br>Status<br>Status<br>RAIME EXAMPLATIONS<br>a Paper for Mock Oalias Test<br>11 ad December 2021<br>ALL Programme)<br>menetral Studies                                                                                                    | etem : Mr. / Ms. SILAMBARASAN                                                          | OPTION<br>A<br>OA<br>A<br>OA                                                                                                    | OPTIN<br>OPTIN<br>OB<br>OB                                                                                                    | C C C C C C C C C C C C C C C C C C C                                                       | OPTION<br>D<br>OD<br>OD                                                 |
| <ul> <li>ALU-OPES</li> <li>Arme</li> <li>PRE-EXAMINATIONS</li> <li>e-Hall Ticket</li> <li>Annexure</li> <li>JPG To PDF</li> <li>EXAMINATIONS</li> </ul>                                                                                                    | Welcome<br>X1000 | to Alagappa Univer<br>Click Here<br>ONLINE FRO<br>Sample Quetto<br>May 201<br>(ter.<br>Envire<br>(CBC<br>2 hours                                                                                                    | Statute Examinations Systems<br>Statute Code<br>Statute Examinations<br>Statute Examinations<br>searce for Mock Online Test<br>11 ad December 2011<br>ALL Programmet)<br>Manametal Studies<br>S – 2020 Operations<br>Maximume = 75 Marks<br>art_A (13 X 1 = 33)                                                                                                    | ttem : Mr. / Ms. SILAMBARASAN                                                          | OPTION<br>A<br>OA<br>OA<br>OA<br>OA                                                                                                    | ОРТИ И ОРТИИНИИ ОРТИИНИ ОРТИИНИИ ОРТИИНИИ ОРТИИНИИ ОРТИИНИИ ОРТИИНИ ОРТИИНИ ОРТИИНИИ ОРТИИНИ ОРТИИНИ ОРТИИНИ ОРТИИНИИ ОРТИИНИ ОРТИИНИ ОРТИИНИ ОРТИИНИ ОРОВИ ОРТИИ ОРТИИНИ ОРТИИНИ ОРТИИНИ ОРОВИ ОРОВИ ОРТИИНИ ОРТИИНИ ОРТИИНИ ОРОВИ ОРОВИ ОРТИИНИ ОРТИИНИ ОРОВИ ОР ОРОВИ ОРОВИ ОРОВИ ОРОВИ ОР ОРОВИ ОРОВИ ОРОВИ ОРОВИ ОРОВИ ОРОВИ ОРОВИ ОРОВИ ОРОВИ ОРО<br>ОРВИ ОРОВИ ОР ОРОВИ ОР ОРОВИ ОР ОРОВИ ОРОВИ ОРОВИ ОРОВИ ОРОВИ ОРОВИ ОРОВИ ОРОВИ ОРОВИ ОРОВИ ОРОВИ ОРОВИ ОРОВИ ОР | OC<br>OC<br>OC<br>OC                                                                        | OPTION<br>D<br>O<br>D<br>O<br>D<br>O<br>D                               |
| <ul> <li>ALU-OPES</li> <li>Home</li> <li>PRE-EXAMINATIONS</li> <li>e-Hall Ticket</li> <li>e-Hall Ticket</li> <li>pro ro PDF</li> <li>pro To PDF</li> <li>EXAMINATIONS</li> <li>Ownload Question Paper</li> </ul>                                                        | Welcome<br>M004  | to Alagappa Univer<br>Click Here<br>OLINE FRO<br>Sample Quetto<br>May 30<br>(Gr.<br>Envire<br>(CBC<br>2 bours<br>E<br>Stere necks<br>Stere necks                                                                                                    | Sity Online Examinations Sys<br>Show Questions<br>Stat Cod<br>200111<br>SRAMME EXAMINATIONS<br>a Paper for Mock Online Test<br>1 ad December 2021<br>ALL Programme()<br>Maximume = 75 Marks<br>art. (33 X 1 = 33)<br>art. A. (33 X 1 = 33)<br>art. A. (33 X | ttem : Mr. / Ms. SILAMBARASAN<br>Q.N. NO<br>Q.N. No. 1<br>Q.N. No. 2<br>Q.N. No. 3<br> | OPTION         OA         OA         OA         OA         OA         OA                                                                                                    | ОРНИ ОРНИ ОРНИ ОРНИ ОРНИ ОРНИ ОРНИ ОРНИ                                                                                                    | OC<br>OC<br>OC<br>OC<br>OC<br>OC                                                            | OPTION<br>D<br>D<br>D<br>D<br>D<br>D<br>D<br>D<br>D<br>D<br>D<br>D<br>D |
| <ul> <li>ALU-OPES</li> <li>Home</li> <li>PRE-EXAMINATIONS</li> <li>e-Hall Ticket</li> <li>Annexure</li> <li>JPG TO PDF</li> <li>EXAMINATIONS</li> <li>EXAMINATIONS</li> <li>Download Question<br/>Paper</li> <li>Part - A : Submit MCQ<br/>Answers [1 to 33]</li> </ul> | Welcome<br>Moor  | to Alagappa Univer<br>Click Here<br>ONLINE FROM<br>Sample Qentio<br>May 20<br>(Grav.<br>Envire<br>(CBC<br>2 hours<br>E<br>Sequences<br>b Keystone species<br>b Keystone species<br>c Endering species<br>b Keystone species<br>c Endering species<br>c Endering species<br>b Keystone species<br>c Endering species<br>c Endering species<br>b Keystone species<br>c Endering species<br>c Endering sp | sity Online Examinations Sys<br>Show Questions<br>Sak Cod<br>a Paper for Mock Oalias Test<br>1 ad December 2021<br>ALL Programme)<br>Domental Studies<br>S- 2020 Oamards)<br>Maximum = 75 Marks<br>art.A (33 X 1 = 33)<br>art.AL samism<br>n an accoses are called:<br>phere cause                                                                                                    | etem : Mr. / Ms. SILAMBARASAN                                                          | OPTION         OA         OA         OA         OA         OA         OA         OA         OA         OA         OA         OA         OA         OA         OA         OA         OA         OA         OA | OPTIN<br>OB<br>OB<br>OB<br>OB<br>OB<br>OB                                                                                                    | C<br>C<br>C<br>C<br>C<br>C<br>C<br>C<br>C<br>C<br>C<br>C<br>C<br>C<br>C<br>C<br>C<br>C<br>C | C D C D C C C C C C C C C C C C C C C C                                 |

- After Verifying your answers for 33 MCQs, click 'Confirm Submission' and press ' Submit' button to complete the MCQs.
- On Successful submission of MCQs, a pop-up window appears "Your MCQ Answers Successfully Submitted!...Student Details: Reg. No: \*\*\*\*\*\*\*\*\* Subject Code: \*\*\*\*\* Thank You..."

|  | mis.alagappauniversity.acin says<br>Vour Examination Script Successfully UploadedL_Student Details: Reg.<br>Net Sailto10001 Subject Code: 12311 Thank You |  |
|--|----------------------------------------------------------------------------------------------------|--|
|  |                                                                                                    |  |
|  |                                                                                                    |  |
|  |                                                                                                    |  |

## Note:

(i) Once you have successfully submitted your MCQs, you can't edit / Resubmit yours Answers anymore

- Step -9:
- The seven subjective answers (Part B) have to be written on A4 Sheet Single Side Only
- The written subjective answer scripts have to be scanned and converted into a single pdf file (not exceeding 100 MB file size) to upload in the examination portal.
- > You can use 'JPG to PDF ' Menu available in the examination portal
- You can make use of the 2 links provided in the portal or you can use any other PDF Convertor

## Step -10:

| Í   | ALU-OPES                                                 | Welcor    | me to Alagappa Unive    | ersity Online Examinations § | System : Mr. / Ms. SILAMBARASA                    | N N (5211010001) | 2                                                     |
|-----|----------------------------------------------------------|-----------|-------------------------|------------------------------|---------------------------------------------------|------------------|-------------------------------------------------------|
|     | Home                                                     | SL.<br>NO | SUBJECT/<br>COURSE CODE | SUBJECT/ COURSE<br>NAME      | DATE AND TIME (IST)                               | EXAM<br>STATUS   | SUBJECTIVE ANSWER SCRIPT<br>UPLOAD (PDF ONLY)         |
| PRE | -EXAMINATIONS<br>e-Hall Ticket                           | 1         | 12311                   | BUSINESS<br>COMMUNICATION    | 20-05-2022 05:00:00pm-<br>07:00:00pm <b>(IST)</b> | On Going         | Click Here to Upload your<br>Subjective Answer Script |
| 9   | Annexure<br>JPG To PDF                                   |           |                         |                              |                                                   |                  | 17                                                    |
| EXA | MINATIONS                                                |           |                         |                              |                                                   |                  | _                                                     |
| €   | Download Question<br>Paper                               |           |                         |                              |                                                   |                  |                                                       |
| ۲   | Part - A : Submit MCQ<br>Answers [1 to 33]               |           |                         |                              |                                                   |                  |                                                       |
| æ   | Part - B :Upload<br>Subjective Answer File<br>[34 to 40] |           | 1                       |                              |                                                   |                  |                                                       |
| ٩   | View Upload Status                                       | © 2022-A  | lagappa University      |                              |                                                   | Design and Dev   | eloped by MIS-Alagappa University                     |

Click 'Part- B – Upload Subjective Answer File' Menu

# Click – ' Click here to upload your subjective answer script' – button

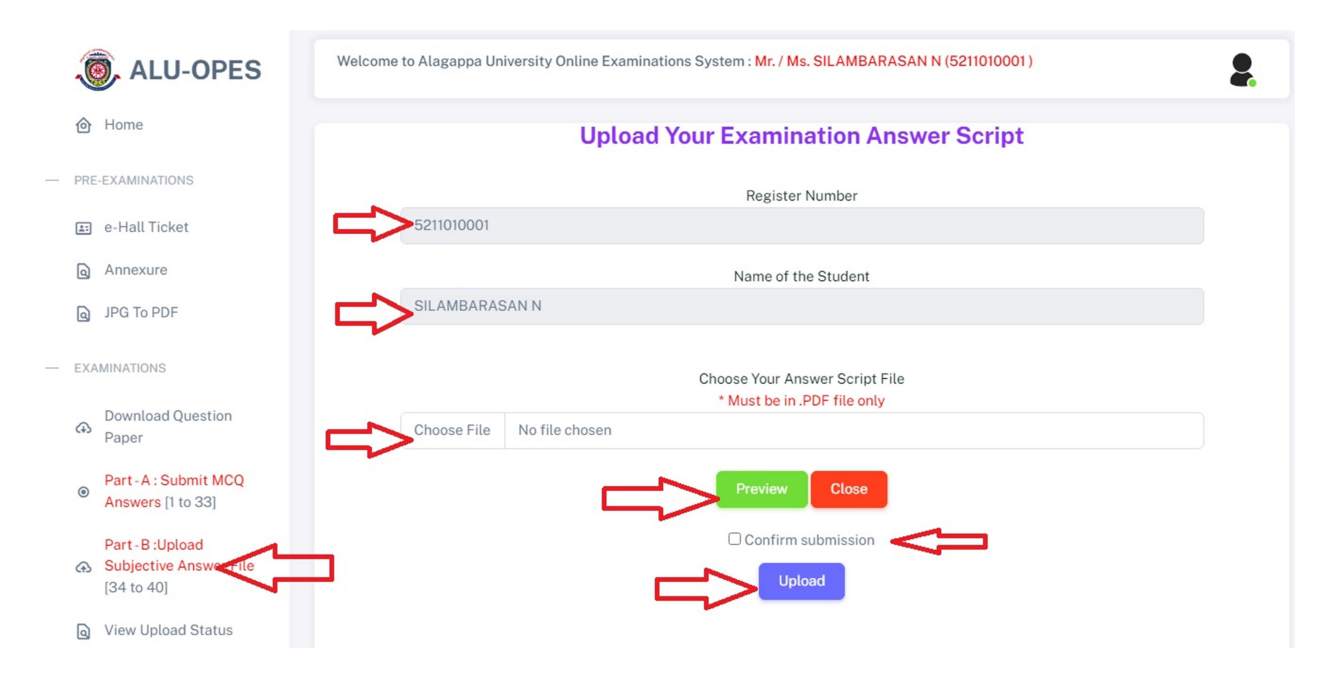

- Click 'Choose File' Choose you converted pdf answer script file
- > You can view the chosen file using ' preview' button, if needed
- Click 'Confirm Submission' to ensure your submission
- > Finally Click 'Upload' Button to Complete the uploading process
- Once successfully uploaded, a pop-up window appears "Your Examination Script Successfully Uploaded!...Student Details: Reg. No: \*\*\*\*\*\*\*\*\* Subject Code: \*\*\*\*\* Thank You... "

| mis.alagappauniversity.ac.in says<br>Your Examination Script Successfully UploadedStudent Details: Reg.<br>No: 5211010001 Subject Code: 12311 Thank You |  |
|----------------------------------------------------------------------------------------------------|--|
|                                                                                                    |  |
|                                                                                                    |  |
|                                                                                                    |  |

# Step-11:

|       | ALU-OPES                                                 | Welcor                 | ne to Alagappa Uni         | versity Online Examination    | ns System : <mark>Mr. / Ms. SILAMB</mark>                  | ARASAN N (5211     | 010001 )                          | 2                                |
|-------|----------------------------------------------------------|------------------------|----------------------------|-------------------------------|------------------------------------------------------------|--------------------|-----------------------------------|----------------------------------|
|       | Home                                                     | SL.<br>NO              | SUBJECT/<br>COURSE<br>CODE | SUBJECT/ COURSE<br>NAME       | DATE AND TIME (IST)                                        | EXAM<br>STATUS     | MCQ ANSWER<br>SUBMITTED<br>STATUS | ANSWER SCRIPT<br>UPLOADED STATUS |
|       | e-Hall Ticket<br>Annexure                                | 1                      | 12311                      | BUSINESS<br>COMMUNICATION     | 20-05-2022<br>05:00:00pm-<br>07:00:00pm(IST)               | On Going           | Not Submitted                     | Successfully<br>Uploaded         |
| 9     | JPG To PDF                                               | 2                      | 12312                      | ELEMENTS OF<br>MARKETING      | 21-05-2022<br>12:00:00pm-<br>02:00:00pm(IST)               | Will be<br>Conduct |                                   |                                  |
| - EX/ | AMINATIONS<br>Download Question<br>Paper                 | 3                      | 12313                      | BASIC FINANCIAL<br>ACCOUNTING | 22-05-2022<br>12:00:00pm-<br>02:00:00pm(IST)               | Will be<br>Conduct |                                   |                                  |
| ۲     | Part - A : Submit MCQ<br>Answers [1 to 33]               | 4                      | 12314                      | COMMERCIAL LAW                | 23-05-2022<br>12:00:00pm-<br>02:00:00pm( <mark>IST)</mark> | Will be<br>Conduct |                                   |                                  |
| æ     | Part - B :Upload<br>Subjective Answer File<br>[34 to 40] |                        |                            |                               |                                                            |                    |                                   |                                  |
| ٩     | View Upload Status                                       | 9 <mark>20)</mark> 2-A | lagappa University         |                               |                                                            | Design             | and Developed by MIS              | S-Alagappa University            |

--- Wish you All the Best ---